Курс «Информационные сети и телекоммуникации»

# Лабораторная работа № 5 «Диагностика сетевых протоколов»

# Цель работы

Наблюдение практической реализации сетевых протоколов. Изучение механизма работы протоколов сетевого стека TCP/IP. Ознакомление с методами и средствами диагностики сетевых протоколов.

## Задание на лабораторную работу

Пункты, в которых требуется перехватывать сетевой трафик, отмечены знаком ★.

#### 1. Определить сетевые настройки машины

- 1.1. Командой ipconfig /all или через GUI определить и зафиксировать в отчете адрес IP, MAC-адрес, маску подсети, адрес шлюза по умолчанию.
- 1.2. Вычислить номер сети и зафиксировать его в отчете.

#### 2. Пронаблюдать работу протоколов канального уровня

- 2.1. Просмотреть командой arp -а локальный кэш ARP.
- 2.2. Программой, написанной в ходе ЛР № 1, отправить несколько сообщений на любой адрес в локальной сети, кроме шлюза по умолчанию. (Принимать эти сообщения не нужно, но отправлять следует с разрешенных портов.) ★
- 2.3. Проанализировать все перехваченные пакеты ARP (фильтр arp). Отыскать в заголовке кадра Ethernet и в пакете ARP все основные поля, рассмотренные в лекциях. Объяснить их наблюдаемые значения. Понять назначение каждого пакета.
- 2.4. Повторить пункт 2.1 и объяснить изменения.

#### 3. Изучить функционирование сетевого уровня

- 3.1. Напечатать командой route print таблицу маршрутизации. Объяснить значение каждой записи, её задачу. Пример: «обеспечивает отправку пакетов широковещательной рассылки в сеть X с интерфейса Y».
- 3.2. Определить маршрут до узла 8.8.8 командой tracert 8.8.8 🛧
- 3.3. Проанализировать перехваченные пакеты ICMP (фильтр icmp), а также содержащие их пакеты IP, и сделать вывод о методе работы tracert.
- 3.4. Запустить три экземпляра программы из ЛР № 4, задва в каждом из них один и тот же порт. Включить их в одну группу многоадресной рассылки,

отправить из любого экземпляра сообщение в группу, затем штатно завершить работу всех экземпляров (командой /quit, см. ЛР № 4). ★

- 3.5. Проанализировать перехваченные пакеты IGMP (фильтр igmp) и UDP (фильтры по полю udp.srcport), а также содержащие их пакеты IP. Сопоставить количества входящих и исходящих пакетов UDP. Объяснить происхождение каждого пакета UDP и значение каждого пакета IGMP.
- 3.6. Пронаблюдать разрешение символьного имени сервера в адрес IP:
  - 3.6.1. Очистить системный кэш DNS командой ipconfig /flushdns.
  - 3.6.2. Определить адрес IP сервера кафедры (uii.mpei.ru) командой nslookup uii.mpei.ru ★
  - 3.6.3. Проанализировать перехваченные пакеты DNS (фильтр dns): определить назначение каждого пакета и сопоставить данные в них с выводом команды (указать, из каких пакетов и какие получены сведения).

#### 4. Пронаблюдать работу протокола ТСР транспортного и сеансового уровня

- 4.1. Воспользовавшись программой из ЛР № 2 или 3, выполнить действия: ★
  - 1) запустить сервер;
  - 2) подключиться к серверу, загрузить файл размером в десятки байт;
  - 3) загрузить файл размером порядка сотен килобайт (например, исполняемый файл сервера), отключиться;
  - 4) не останавливая сервер, повторить пункт 2) и отключиться;
  - 5) остановить сервер.
- 4.2. Проанализировать записанные сеансы TCP (фильтр по полю tcp.port):
  - 4.2.1. При помощи инструмента Colorize Conversation (в контекстном меню пакета), подсветить сеансы связи с каждым клиентом.
  - 4.2.2. В каждом сеансе отыскать пакеты запросов и ответов.
  - 4.2.3. Выделить характерные пакеты в начале и в конце каждого сеанса.
  - 4.2.4. Отыскать участок сеанса, в котором проходило согласование размера скользящего окна. Выяснить, принадлежала ли инициатива приемнику или отправителю.

#### 5. Пронаблюдать работу НТТР

- 5.1. Запустить в дополнение к Wireshark web-браузер и перейти на страницу курса. Включить панель разработчика (*Shift+F5* в Firefox и Chrome, *F12* в Internet Explorer) и выбрать на ней вкладку Network.
- 5.2. Перейти на страницу курса. Пронаблюдать совершаемые web-браузером запросы, включая адреса ресурсов, заголовки запросов и ответов на них. Идентифицировать элементы web-страницы, получаемые по запросам. ★
- 5.3. Просмотреть запросы и ответы HTTP в Wireshark в текстовом виде (packet bytes pane внизу окна) и сличить текст ответа с отображаемым на панели разработчика (вкладка *Network,* paздел *Response* при выборе запроса).
- 5.4. Перейти по адресу <u>https://example.com/</u>. <del>★</del>

5.5. Пронаблюдать установление сеанса TLS (HTTPS) в Wireshark и описать отличия от незащищенного соединения HTTP.

### Указания к выполнению лабораторной работы

Любая сетевая активность во время выполнения должна быть сведена к минимуму. Например, стоит отключить web-браузер (кроме п. 5), клиенты «облачных» хранилищ и сетевых дисков, программы для обмена файлами и прочее ПО, использующее сеть.

При повторном захвате трафика в пунктах <u>2</u>, <u>3.6</u> и <u>5.2</u> следует повторно очищать кэш ARP, DNS и web-браузера соответственно. Записи из кэша ARP в OC Windows удаляются командой arp -d *адрес-IP* от имени администратора (см. <u>ниже</u>).

### Анализатор сетевого трафика Wireshark

Программа Wireshark предназначена для захвата, записи и анализа сетевого трафика. Перехваченные пакеты известных протоколов представляются как в виде набора байт, так и в разобранном виде; могут быть отобраны с помощью фильтров (по значению поля, по размеру, по принадлежности к сеансу TCP и другим).

Запись трафика может быть сохранена в файл \*.pcap, который позднее возможно открыть в Wireshark или иной программе для просмотра и анализа. Создавать такие файлы способна не только Wireshark, но и другие программы, например, tcpdump.

Перехват пакетов запускается нажатием кнопки «Start». При наличии нескольких сетевых интерфейсов (подключений в Windows) можно выбрать нужные из списка.

<u>Описание</u> интерфейса главного окна поясняет назначение основных его областей, а также содержит ссылки на подробные описания каждой из них, включая <u>правила</u> составления выражений-фильтров.

### Панель разработчика в web-браузерах

Панель разработчика (Developer Tools) служит для анализа и отладки web-приложений со стороны клиента. Базовый набор функций панели разработчика близок во всех обозревателях. Возможен анализ и изменение свойств любого элемента страницы, отладка сценариев JavaScript, наблюдение сеансов HTTP при загрузке документа и его фрагментов (изображений и т. п.). Простого способа сохранить результаты нет.

### Команды в ОС семейства \*nix

Определение маршрута до узла возможно командой traceroute -I *адрес*. Ключ -I нужен затем, чтобы в качестве пробных пакетов использовались ICMP Echo Request, а не дейтаграммы UDP.

Сброс кэша DNS в большинстве дистрибутивов Linux выполняется перезапуском службы nscd командой systemctl restart nscd или service nscd restart, в OS X — командой dscacheutil -flushcache. См. также развернутую заметку.

И traceroute, и перезапуск службы требуется выполнять с правами администратора.

### Работа вне лаборатории

Ядро Wireshark, библиотека *libpcap*, в ОС Windows не способна перехватывать пакеты, передаваемые между интерфейсами одной машины. Простейшее решение — вынудить ОС прокладывать маршрут для таких пакетов через другую машину; подходит шлюз по умолчанию. В ОС семейства \*nix проблема отсутствует.

Внешний адрес машины (*свой-IP*) и адрес шлюза можно узнать командой ipconfig или в диалоге свойств сетевого подключения.

Проложить маршрут, действующий до перезагрузки, можно следующей командой:

route add свой-IP mask 255.255.255.255 IP-шлюза metric 1

Изменение таблицы маршрутизации разрешено только администратору. В Windows 7 и более поздних версиях запуск командной строки администратора доступен из GUI.

По окончании экспериментов следует удалить этот неоптимальный, вредный варишрут:

route delete свой-IP IP-шлюза

#### Элементарные клиенты сетевых протоколов

При отсутствии собственных программ почти для любого протокола возможно отыскать готовые клиенты с элементарной функциональностью. В данной ЛР мог бы пригодиться <u>PacketSender</u> (клиент и сервер TCP и UDP), в OC \*nix применяются netcat, iperf и др.

### Контрольные вопросы

- 1. Что такое маска подсети, для чего и как она используется? Приведите пример.
- 2. Как маскированием выделить в сети 192.0.2.0/24 на 7 сетей, каждая из которых могла бы вместить не менее 17-и узлов?
- 3. Как может быть отпределен МАС-адрес при известном адресе IP, и наоборот? В каких случаях эти процедуры применяются и какие протоколы используются?
- 4. Как по сообщению ICMP Time Exceeded получатель определяет, какой именно пакет не удалось доставить?
- 5. Узлы не обязаны отвечать на сообщения ICMP Echo Request. Предложите способ работы программы tracert (traceroute) для этого случая.
- 6. Может ли адрес отправителя в заголовке пакета IP не принадлежать узлу, передавшему пакет? Если да, в каких случаях это делается, если нет, то почему?

- 7. Что такое скользящее окно TCP (sliding window)? На что влияет его размер, из каких соображений и когда он устанавливается?
- 8. Какими последовательностями пакетов начинается и заканчивается сеанс TCP?
- 9. Какие виды web-приложений существуют (с точки зрения обслуживания запросов HTTP) и какой из них применялся в п. 5 данной ЛР?
- 10. Из каких компонент состоит универсальный идентификатор ресурса (URI)? Как сервер HTTP получает каждую из них и для чего они используются?